## **DFS LMS Self-Enrollment Instructions**

## Inside of the DFS network:

Go to: https://lms.fldfs.com/

Click on Login. The single sign-on system should automatically log you in.

|                                                | Ver                                                                                                    | English - United States (on us)                                                              |
|------------------------------------------------|----------------------------------------------------------------------------------------------------|----------------------------------------------------------------------------------------------|
| Home                                           | Y OU AI                                                                                                   | re not logged in. (Login) Linglash - Onned States (en_ds) -                                  |
| CHUP IN NATURATER<br>JEFF AT WATER<br>Learning | Management System                                                                                         |                                                                                              |
| MAIN MENU                                      | COURSE CATEGORIES Division of Accounting and Auditing                                                     | CALENDAR                                                                                     |
| NAVIGATION  I I Home                           | Statewide Vendor Training (1)<br>FLAIR Education<br>Object Code Standardization Project (1)               | 1 2 3 4<br>5 6 7 8 9 10 11<br>12 13 14 15 16 17 18<br>19 20 21 22 23 24 25<br>26 27 28 29 30 |
| Courses                                        | Division of Information Systems<br>Bureau of Customer Support Services                                    |                                                                                              |
|                                                | Information Security (1)<br>Division of Risk Management<br>Bureau of Risk Financing & Loss Prevention (2) |                                                                                              |
|                                                | Division of Administration<br>Learning & Development                                                      |                                                                                              |
|                                                | New Employee Orientation (6)<br>Search courses:                                                           |                                                                                              |
|                                                |                                                                                                    |                                                                                              |
| You are not logged in. (Login)                 |                                                                                                    |                                                                                              |

Find the course you wish to take. Click on "Enroll me".

| NAVIGATION 🗆 🔳                                       | ENROLLMENT OPTIONS                                                                                                    |
|------------------------------------------------------|----------------------------------------------------------------------------------------------------|
| Home<br>My home<br>Site pages                        | The purpose of this training, provided by the Florida Department of Transportation and the Division of Risk Management, is to provide State of<br>Florida employees with driving techniques that will help reduce the risk of having a crash which could result in financial loss, personal injury<br>or even death. |
| My profile Current course FDOT-DDT Course My courses | Self enrollment (Student) No enrollment key required. Enroll me                                                                                                    |
| Course administration                                |                                                                                                    |

You are now enrolled in the course and should receive an enrollment confirmation from the Help Desk via the email address you provided.

Outside of the DFS network:

Go to: https://lms.fldfs.com/

If you've registered before, enter your login credentials on the left-hand side. Follow the instructions listed above for "Inside of the DFS network".

| Home ► Login to the site                                                                                              | You are not logged in. English - United States (en_us) 🗸                                                                                                    |
|----------------------------------------------------------------------------------------------------|----------------------------------------------------------------------------------------------------|
| Learning Management System                                                                                            |                                                                                                    |
| <form><form><form><form><form><form><form><form><form></form></form></form></form></form></form></form></form></form> | <text><list-item><list-item><list-item><list-item><list-item><list-item><list-item><list-item><list-item><list-item><list-item><list-item><list-item><list-item><list-item><list-item><list-item><list-item><list-item><list-item><list-item><list-item><list-item><list-item><list-item></list-item></list-item></text> |
|                                                                                                    |                                                                                                    |

If you have never logged into DFS's LMS system, you will need to create an account. Click "Create new account" on the right-hand side of the screen.

| Home ► Login to the site |                                                                                                    | You are not logged in. English - United States (en_us) 🗸                                                                                                    |
|--------------------------|----------------------------------------------------------------------------------------------------|----------------------------------------------------------------------------------------------------|
| JEFF ATWATER             | Learning Management System                                                                                                    |                                                                                                    |
| You are not logged in.   | Login here using your username and password (cookies must be enabled in your browser) (cookies must be enabled in your browser) (cookies must be enabled in your been been been been been been been bee | <text><list-item><list-item><list-item><list-item><list-item><list-item><list-item><list-item></list-item></list-item></list-item></list-item></list-item></list-item></list-item></list-item></text> |
|                          |                                                                                                    |                                                                                                    |

All required fields are in red text and have an asterisk (\*).

| Home ► Login ► New account                                                                                                    | You are not logged in. (Login) English - United States (en_us) 🗸                                                                                                    | ~ |
|----------------------------------------------------------------------------------------------------|----------------------------------------------------------------------------------------------------|---|
| CONTRACTOR TO THE CONTRACTOR OF CONTRACTOR OF CONTRACTOR O | anagement System                                                                                                    |   |
| NAVIGATION  IM<br>Home<br>Site news<br>Courses                                                                                                    | Choose your username and password Username* The password must have at least 8 characters, at least 1 digit(s), at least 1 lower case letter(s), at least 1 upper case letter(s), at least 1 non-alphanumeric character(s) Password* Unmask    |   |
|                                                                                                    | More details          Email address*         Email (again)*         First name*         Last name*         City/town*         Country*         Select a country                                                                               |   |
|                                                                                                    | Other Information         Address (Work)         Zip Code         Phone Number*         Phone Extension         Job Title*         Contract Manager*         No         Contract Manager         Hire Date         CPA License         Number |   |

| STATE OF F                            |                                                  |
|---------------------------------------|--------------------------------------------------|
| Agency Na                             | me* Choose V                                     |
| Division                              | ame                                              |
| Bureau                                | ame                                              |
| PeopleFi                              | st Id                                            |
|                                       |                                                  |
| Non-State o                           | f Florida Employee                               |
| Provider/Busi                         | ness                                             |
| Na                                    | me*                                              |
| Primary                               | tate N/A 🗸                                       |
| Funding Age                           | су*                                              |
|                                       | NAL DESIGNATIONS                                 |
|                                       |                                                  |
|                                       |                                                  |
|                                       |                                                  |
|                                       |                                                  |
| F                                     |                                                  |
|                                       | TO U                                             |
|                                       |                                                  |
| L                                     |                                                  |
| I I I I I I I I I I I I I I I I I I I |                                                  |
|                                       |                                                  |
| S                                     | irm                                              |
| c                                     | ther                                             |
|                                       |                                                  |
| Create my new a                       | account Cancel                                   |
|                                       | There are required fields in this form marked *. |
|                                       |                                                  |
|                                       |                                                  |

Please be sure to note the following:

- Username
  - Use your entire work email address (for example: John.Smith@myfloridacfo.com)
- Password Requirements:
  - Must be 8 characters in length
  - o Must have at least 1 digit
  - Must have at least 1 upper case letter
  - Must have at least 1 non-alphanumeric character (or special character)
- State of Florida Employees:
  - Please be sure to choose the correct Agency you belong to. Only choose "N/A" or "Other" if you are not a state employee. If you are a state employee and do not see your agency listed, please contact us to let us know. Our information is listed at the bottom of this document.
- Non-State of Florida Employees:
  - Please be sure to provide the correct Provider/Business Name. If your business is not funded by a state agency, you may choose "N/A" for Primary State Funding Agency.
  - If you are a state employee, choose the correct Agency you belong to for the Primary State Funding Agency field. *Only choose "N/A" or "Other" if you are not a state employee.* If you are a state employee and do not see your agency listed, please contact us to let us know. Our information is listed at the bottom of this document.

After you have created your account, follow the instructions listed above for "Inside of the DFS network". If you have any questions, you can contact Dione Maxwell, Loss Prevention Training Coordinator, at 850-413-4769/Dione.Maxwell@myfloridacfo.com.